# Migration von SD-WAN-Nutella Boxen von Viptela OS auf Cisco IOS XE

## Inhalt

Einleitung Voraussetzungen Anforderungen Verwendete Komponenten Hintergrund Konfigurieren Upgrade von vManage auf Cisco cEdge-Software Upgrade von der CLI auf Cisco cEdge Software Cisco IOS XE Überprüfung vManage-Benutzeroberfläche vManage-CLI Fehlerbehebung

# Einleitung

In diesem Dokument wird das Verfahren zur Migration von Nutella Viptela OS auf Cisco IOS<sup>®</sup> XE beschrieben.

# Voraussetzungen

## Anforderungen

Cisco empfiehlt, über Kenntnisse des Cisco Software-Defined Wide Area Network (SD-WAN) zu verfügen.

#### Verwendete Komponenten

Die Informationen in diesem Dokument basierend auf folgenden Software- und Hardware-Versionen:

- vManage Version 20.6.3
- vBond-Version 20.6.3
- vSmart Version 20.6.3
- ISR1100-4GLTE Version 20.4.1.2

Das für die Migration zu verwendende Software-Image finden Sie auf der <u>Seite Software</u> <u>Download</u>.

#### Cisco IOS XE: isr1100be.universalk9.0<release>.SPA.bin

Die Informationen in diesem Dokument beziehen sich auf Geräte in einer speziell eingerichteten

Testumgebung. Alle Geräte, die in diesem Dokument benutzt wurden, begannen mit einer gelöschten (Nichterfüllungs) Konfiguration. Wenn Ihr Netzwerk in Betrieb ist, stellen Sie sicher, dass Sie die möglichen Auswirkungen aller Befehle verstehen.

## Hintergrund

Spezifische Anforderungen für dieses Dokument:

Cisco vManage Version 20.4.1 oder höher

• Cisco Integrated Services Router (ISR)1100 und ISR1100X Version 20.4.1 oder höher Die Migration zwischen Viptela OS und Cisco IOS XE wird auf den folgenden Plattformen unterstützt:

- Cisco ISR 1100X-6G
- Cisco ISR 1100X-4G
- Cisco ISR 1100-6G
- Cisco ISR 1100-4G
- Cisco ISR1100-4GLTE (Cisco ISR1100-4GLTENA und Cisco ISR1100-4GLTEGB)

## Konfigurieren

#### Upgrade von vManage auf Cisco cEdge-Software

1. Wählen Sie in der Cisco vManage-GUI **Maintenance > Software Repository > Add New Software > vManage,** wie im Abbild dargestellt.

| ■ Cisco vManage                      | Select Res            | ource Group+             |                        | ○ =             | 0              | 4          |              |                   |               |   |   |
|--------------------------------------|-----------------------|--------------------------|------------------------|-----------------|----------------|------------|--------------|-------------------|---------------|---|---|
|                                      |                       |                          |                        | Software Images | Virtual Images | Firmware   |              |                   |               |   |   |
| Note: Software version is compatil   | ble with specified co | ntroller version or less |                        |                 |                |            |              |                   |               |   |   |
| Q Search                             |                       |                          |                        |                 |                |            |              |                   |               |   | V |
| Add New Software 🗸                   |                       |                          |                        |                 |                |            |              |                   |               |   |   |
| Remote Server (preferred)<br>vManage |                       |                          |                        |                 |                |            |              |                   | Total Rows: 0 | ø | 0 |
| Remote Server - vManage              | ller Version          | Software Location        | Available SMU Versions | Available Files |                | Image Type | Architecture | Version Type Name | Updated On    |   |   |
| No data sus <sup>1</sup> abla        |                       |                          |                        |                 |                |            |              |                   |               |   |   |

2. Klicken Sie im Popup-Fenster auf Durchsuchen und dann auf Hochladen.

#### Upload Software to vManage

|                       | Upload Image (Total:1)                               |   |
|-----------------------|------------------------------------------------------|---|
| $\overline{\uparrow}$ | isr1100be-universalk9.17.06.03a.SPA.bin<br>768.15 MB | × |
| Drag and Drop File Or |                                                      |   |
| Browse                |                                                      |   |
|                       |                                                      |   |
|                       |                                                      |   |
|                       |                                                      | 2 |

3. Sobald der Upload startet, aktualisieren Sie den Webbrowser nicht mehr, wie in dieser Abbildung dargestellt.

| 😑 Cisco vManage                      | Select Resource Group+ Maintenance - Software Repository                                                               |    |                  |   | 4 |
|--------------------------------------|----------------------------------------------------------------------------------------------------|----|------------------|---|---|
|                                      | Software Images Virtual Images Firmware                                                                                |    |                  |   |   |
| Note: Software version is compatible | e with specified controller version or less                                                                            |    |                  |   |   |
| Q Search                             |                                                                                                    |    |                  |   |   |
| Add New Software 🗸                   | Upload Software to vManage                                                                                             | ×  | Total Rows: 2    | 0 | ø |
| Software Version C                   |                                                                                                    | d  | On               |   |   |
| 17.06.03a.0.3.1649449105 2           | Do not refresh the Web Browser or click Web Browser Back button while image is being uploaded File Uploading (Total:1) | 20 | 022 9:03:44 PM . |   |   |
| 17.04.02.0.2620.1624624 2            | isr1100be-universalk9.17.06.03a.SPA.bin                                                                                | 20 | 022 9:24:58 PM . |   |   |
|                                      | 591.14 MB of 768.15 MB (76% done)                                                                                      |    |                  |   |   |
|                                      |                                                                                                    |    |                  |   |   |
|                                      |                                                                                                    |    |                  |   |   |
|                                      |                                                                                                    |    |                  |   |   |
|                                      |                                                                                                    |    |                  |   |   |
|                                      |                                                                                                    |    |                  |   |   |
|                                      |                                                                                                    |    |                  |   |   |
|                                      |                                                                                                    |    |                  |   |   |

4. Überprüfen Sie im Abschnitt "Software Repository", ob das Image hochgeladen wurde (siehe Abbildung).

| ≡ C      | <b>isco</b> vManage   | Select Resource                 | e Group•           |                        | Maintenance -        |                      |                   | 04                                        |                          |     |
|----------|-----------------------|---------------------------------|--------------------|------------------------|----------------------|----------------------|-------------------|-------------------------------------------|--------------------------|-----|
|          |                       |                                 |                    |                        | Software Images Virt | tual Images Firmware |                   |                                           |                          |     |
| Note: So | ftware version is com | patible with specified controll | er version or less |                        |                      |                      |                   |                                           |                          |     |
| Q :      | Search                |                                 |                    |                        |                      |                      |                   |                                           |                          | V   |
| Add No   | ew Software 🗸         |                                 |                    |                        |                      |                      |                   |                                           |                          |     |
|          |                       |                                 |                    |                        |                      |                      |                   |                                           | Total Rows: 3            | C @ |
| Softwar  | e Version             | Controller Version              | Software Location  | Available SMU Versions | Image Type           | Architecture         | Version Type Name | Available Files                           | Updated On               |     |
| 17.06.0  | 3a.0.3.1649449105     | 20.6.x                          | vmanage            | 0                      | Software             | x86_64               | software          | [c1100-universalk9.17.06.03a.SPA.bin]     | 17 Jun 2022 9:03:44 PM . |     |
| 17.05.0  | 3a.0.3.1649420665     | 20.6.x                          | vmanage            | 0                      | Software             | x86_64               | software          | [Isr1100be-universalk9.17.06.03a.SPA.bin] | 17 Jun 2022 9:36:50 PM . |     |
| 17.04.0  | 2.0.2620.1624624      | 20.4.x                          | vmanage            | 0                      | Software             | x86_64               | software          | [c1100-universalk9.17.04.02.SPA.bin]      | 17 Jun 2022 9:24:58 PM . |     |

5. Navigieren Sie zum Abschnitt Wartung > **Softwareupgrade** > **WAN-Edge. Aktivieren Sie** das Kontrollkästchen **Hostname,** um das/die Gerät(e) auszuwählen, und klicken Sie auf **Aktualisieren**.

| ≡ Cisco vMana;     | ge 📀      | Select Resource Group | <b>p</b> <i></i> <b></b> | Maintenance - Software Upgrade |                        |                           |                  |                |                    | $\bigcirc$            | ≡ ©   | ) (3     |
|--------------------|-----------|-----------------------|--------------------------|--------------------------------|------------------------|---------------------------|------------------|----------------|--------------------|-----------------------|-------|----------|
|                    |           |                       |                          | WA                             | N Edge Controller vi   | Manage Firmware           |                  |                |                    |                       |       |          |
| Q, Search          |           |                       |                          |                                |                        |                           |                  |                |                    |                       |       | $\nabla$ |
| 1 Rows Selected    | lpgrade   | Upgrade Virtual Image | Activate Virtual Image   | Delete Virtual Image           | Activate Deactivate    | Delete Available Software | Set Default Vers | ion            |                    |                       |       |          |
| Device Group All 🗸 |           |                       |                          |                                |                        |                           |                  |                |                    | Total Rows: 1         | S     | ±ĝ       |
| Hostname           | System IP | Chassis Number        | Site ID                  | Device Model                   | Reachability Current V | ersion Available Versions | Default Version  | Available SMUs | Available Services | Up Since              |       |          |
| vedge_nutella      |           | ISR1100-4GLTER        | NA 100                   | ISR 1100 4GLTE* (V             | is reachable 20.4.1.2  | 19.2.1   20.1.3           | 20.1.3           |                | 0                  | 17 Jun 2022 6:33:00 P | M CDT |          |

- 6. Klicken Sie auf das Optionsfeld vManage.
- 7. Wählen Sie in der Dropdown-Liste Version das Cisco IOS XE-Image aus.
   8. Aktivieren Sie die Kontrollkästchen Aktivieren und Neustart und Bestätigen.
- 9. Klicken Sie auf Aktualisieren.

| Software Upgrade                                                                                                    |                           |  |  |  |  |  |  |  |  |  |  |
|----------------------------------------------------------------------------------------------------|---------------------------|--|--|--|--|--|--|--|--|--|--|
| <ul> <li>vManage  Remote Server</li> <li>Remote Server - vManage</li> </ul>                                                                                                 |                           |  |  |  |  |  |  |  |  |  |  |
| Platform Version                                                                                                    |                           |  |  |  |  |  |  |  |  |  |  |
| vEdge-x86                                                                                                    | 17.06.03a.0.3.164942066 v |  |  |  |  |  |  |  |  |  |  |
| Activate and Reboot<br>This is a migration trigger. Once device is upgraded, user must<br>manually switch the device from the Devices page. Check<br>'Confirm' to continue. |                           |  |  |  |  |  |  |  |  |  |  |
| Confirm                                                                                                    |                           |  |  |  |  |  |  |  |  |  |  |
| Upgrad                                                                                                    | de Cancel                 |  |  |  |  |  |  |  |  |  |  |

10. Das Gerät startet den Upgrade-Prozess und dauert einige Minuten. Sie können den erfolgreichen Abschluss in der Aufgabenansicht überprüfen.

| ≡     | Cisco vManage                                                                                                    | Select Resource Group+                                                                                                    |                                                                                                    |                                  |                 |             |                              | 6                  | _ ≡          | 0 | 4 |
|-------|----------------------------------------------------------------------------------------------------|----------------------------------------------------------------------------------------------------|----------------------------------------------------------------------------------------------------|----------------------------------|-----------------|-------------|------------------------------|--------------------|--------------|---|---|
| Softw | are Install   🥏 Validation Succ                                                                                                    | ess                                                                                                    |                                                                                                    |                                  |                 |             |                              | nitiated By: admin |              |   |   |
| Total | fask: 1   In Progress : 1                                                                                                    |                                                                                                    |                                                                                                    |                                  |                 |             |                              |                    |              |   |   |
| Q     | Search                                                                                                    |                                                                                                    |                                                                                                    |                                  |                 |             |                              |                    |              | 5 | 7 |
|       |                                                                                                    |                                                                                                    |                                                                                                    |                                  |                 |             |                              | Total              | Rows: 1      | Ø | ø |
| Θ     | Status                                                                                                    | Message                                                                                                    | Hostname                                                                                                    | System IP                        | Site ID         | Device Type | Device Model                 | vManage IP         |              |   |   |
| Θ     | C In progress                                                                                                    | Device: Downloading http://1.1                                                                                                    | 💮 vedge_nutella                                                                                                    | 1.1.1.100                        | 100             | WAN Edge    | ISR 1100 4GLTE* (Viptela OS) | 1.1.1.1            |              |   |   |
|       | 18-3un-2022 2:39:47 UTC] CL<br>18-3un-2022 2:39:47 UTC] CJ<br>18-3un-2022 2:39:47 UTC] CG<br>18-3un-2022 2:39:47 UTC] CG<br>18-3un-2022 2:39:54 UTC] CG<br>18-3un-2022 2:39:53 UTC] CG<br>18-3un-2022 2:39:53 UTC] CG | urrent active partition: 20.4.1.2<br>pgrade Requested for SM version : 17<br>onfiguring upgrade confirm timer to :<br>oftware image isrl1000e-universally<br>oftware image download may take upto<br>onnection Instance: 6, Color: biz-im<br>relie: Downloading http://l.l.l.100 | .06.03a.0.3.1649420665<br>15 minutes<br>17.06.03a.SPA.bin<br>40 minutes<br>ternet<br>00/software/package/isr1100be-w                    | tiversalk9.17.06.03a.5PA.bin∂dev | iceId+1.1.1.100 |             |                              |                    | Ŷ            |   |   |
|       |                                                                                                    |                                                                                                    |                                                                                                    |                                  |                 |             |                              |                    | <b>N</b> . M |   |   |
| =     | <b>Cisco</b> vManage                                                                                                    | Select Resource Group+                                                                                                    |                                                                                                    |                                  |                 |             |                              | 6                  | 5 ≡          | 0 | 4 |
| 0     |                                                                                                    |                                                                                                    |                                                                                                    |                                  |                 |             |                              |                    |              | 5 | 7 |
| u     | Search                                                                                                    |                                                                                                    |                                                                                                    |                                  |                 |             |                              |                    |              | 7 |   |
|       |                                                                                                    |                                                                                                    |                                                                                                    |                                  |                 |             |                              | Total              | Rows: 1      | 9 | 0 |
| Θ     | Status                                                                                                    | Message                                                                                                    | Hostname                                                                                                    | System IP                        | Site ID         | Device Type | Device Model                 | vManage IP         |              |   |   |
| Θ     | Success                                                                                                    | Operation status verification done                                                                                                    | . 💮 vedge_nutella                                                                                                    | 1.1.1.100                        | 100             | WAN Edge    | ISR 1100 4GLTE* (Viptela OS) | 1.1.1.1            |              |   |   |
|       | [18-Jun-2022 3:02:56 UTC]<br>[18-Jun-2022 3:03:26 UTC]<br>[18-Jun-2022 3:03:56 UTC]<br>[18-Jun-2022 3:04:56 UTC]<br>[18-Jun-2022 3:04:56 UTC]<br>[18-Jun-2022 3:05:27 UTC]<br>[18-Jun-2022 3:05:57 UTC]               | (28/60) Operation status being verif<br>(29/60) Operation status being verif<br>(30/60) Operation status being verif<br>(32/60) Operation status being verif<br>(32/60) Operation status being verif<br>(33/60) Operation status being verif                                     | ied by vflanage<br>lied by vflanage<br>lied by vflanage<br>lied by vflanage<br>lied by vflanage<br>lied by vflanage<br>lied by vflanage |                                  |                 |             |                              |                    | *            |   |   |
|       |                                                                                                    |                                                                                                    |                                                                                                    |                                  |                 |             |                              |                    | - ×          |   |   |

11. Navigieren Sie zu **Configuration > Devices (Konfiguration > Geräte**), und klicken Sie auf die Registerkarte **WAN Edge List (WAN-Edge-Liste**).

12. Klicken Sie rechts in der Anzeige auf (...) More Actions (Weitere Aktionen) und wählen Sie Migrate Device (Gerät migrieren).

| ≡ C        | i <b>sco</b> vManage | Select Resource Grou         | nb≁                    |                           | Configuration - Devices     |                       |          |           |                       | ○ ≡                          | 0 4           |
|------------|----------------------|------------------------------|------------------------|---------------------------|-----------------------------|-----------------------|----------|-----------|-----------------------|------------------------------|---------------|
|            |                      |                              |                        |                           | WAN Edge List Controllers   |                       |          |           |                       |                              |               |
| Q 5        | iearch               |                              |                        |                           |                             |                       |          |           |                       |                              | Y             |
| Change     | a Mode 🧹 – Uploa     | nd WAN Edge List Export Boot | strap Configuration Sy | nc Smart Account Add PAYG | WAN Edges                   |                       |          |           | Total P               | tows: 8                      | C ±@          |
| State      | Device Model         | Chassis Number               | Serial No./Token 🔺     | Enterprise Cert Serial No | Certificate Expiration Date | Subject SUDI serial # | Hostname | System IP | Site ID               | Mode                         |               |
| $\odot$    | ISR 1100 4GLT        | ISR1100-4GLTENA-             |                        | NA                        | NA                          |                       | Router   | 1.1.1.100 | 100                   | CLI                          | •••           |
| $\odot$    | ASR1001-X            |                              |                        | . NA                      | NA                          |                       |          |           | Running<br>Local Co   | Configuration<br>nfiguration | 20            |
| $\odot$    | vEdge Cloud          |                              |                        | NA                        | Jun 09 06:07:23 2032 UTC    |                       |          |           | Delete W<br>Copy Co   | /AN Edge                     |               |
| Ø          | vEdge Cloud          |                              |                        | . NA                      | NA                          |                       |          |           | Generate<br>Migrate I | Bootstrap<br>Device          | Configuration |
| Ø          | CSR1000v             |                              |                        | NA                        | NA                          |                       |          |           | Template<br>Device B  | ring Up                      |               |
| Ø          | vEdge Cloud          |                              |                        | NA                        | NA                          |                       |          |           |                       | CLI                          |               |
| Ø          | CSR1000v             |                              |                        | . NA                      | NA                          |                       |          |           |                       | CLI                          |               |
| $\bigcirc$ | CSR1000v             |                              |                        | NA                        | NA                          |                       |          |           |                       | CLI                          |               |

13. Klicken Sie im Dialogfeld Gerät migrieren auf **Ja**, um die Migration zu bestätigen.

# Migrate Device

Device will be switched to cEdge, incase of vEdge to cEdge switch all vEdge stats, events history & configs will be lost. For new Nutella devices the OS change will be persisted Are you sure you want to migrate the Device?

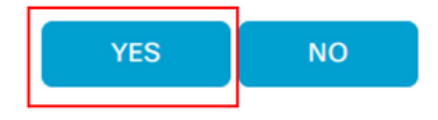

**Anmerkung:** Nach dem Upgrade verfügt das Gerät nur noch über die Basiskonfiguration, um Steuerverbindungen mit dem SD-WAN-Overlay herzustellen. Sie können vManage verwenden, um die zusätzliche Konfiguration hinzuzufügen.

### Upgrade von der CLI auf Cisco cEdge Software Cisco IOS XE

Dieser Abschnitt gilt für Cisco ISR1100 und ISR1100X Version 20.4.1 oder höher.

1.Transfer image **isr1100be.universalk9.<release>.SPA.bin** auf vEdge-Router.

Router# request software install http/ftp/directory path (<u>http://,ftp://,scp://,/</u>)> reboot 2.Überprüfen Sie nach dem Neustart, ob die Steuerungsverbindungen hergestellt sind.

| Router#s | ihow s | dwan control cor | nnections |        |            |       |           |       |              |             |       |       |            |   |
|----------|--------|------------------|-----------|--------|------------|-------|-----------|-------|--------------|-------------|-------|-------|------------|---|
|          |        |                  |           |        |            | PEER  |           | PEER  |              |             | CONTR | OLLER |            |   |
| PEER     | PEER   | PEER             | SITE      | DOMAIN | PEER       | PRIV  | PEER      | PUB   |              |             | GROUP |       |            |   |
| TYPE     | PROT   | SYSTEM IP        |           |        | PRIVATE IP | PORT  | PUBLIC IP | PORT  | ORGANIZATION | LOCAL COLOR | PROXY | STATE | UPTIME I   | D |
|          |        |                  |           |        |            |       |           |       |              |             |       |       |            |   |
| vsmart   | dtls   | 1.1.1.3          |           |        |            | 12546 |           | 12546 |              | default     | No    | up    | 0:00:00:24 |   |
| vbond    | dtls   | 0.0.0.0          |           |        |            | 12346 |           | 12346 |              | default     |       | up    | 0:00:00:28 |   |
| vmanage  | dtls   |                  |           |        |            | 12946 |           | 12946 |              | default     | No    | up    | 0:00:00:26 |   |
|          |        |                  |           |        |            |       |           |       |              |             |       |       |            |   |

3. Stellen Sie sicher, dass das Upgrade bestätigt wurde.

Router#request platform software sdwan software upgrade-confirm

# Überprüfung

Nutzen Sie diesen Abschnitt, um zu überprüfen, ob Ihre Konfiguration ordnungsgemäß funktioniert.

#### vManage-Benutzeroberfläche

Navigieren Sie zu Administration > Maintenance > Software Upgrade. Überprüfen Sie die Version in der Spalte Current Version (Aktuelle Version). Das Gerät zeigt das Betriebssystem Cisco IOS XE an.

| ■ Cisco vMar       | nage 🕜 Se | lect Resource Group+ |         | Maintenance · Software Upgrade |               |                 |                    |                 |                |                    |                     |         | 3 |
|--------------------|-----------|----------------------|---------|--------------------------------|---------------|-----------------|--------------------|-----------------|----------------|--------------------|---------------------|---------|---|
|                    |           |                      |         |                                | /AN Edge Cont | vManage         | Firmware           |                 |                |                    |                     |         |   |
| Q Search           |           |                      |         |                                |               |                 |                    |                 |                |                    |                     |         |   |
| 0 Rows Selected    |           |                      |         |                                |               |                 |                    |                 |                |                    |                     |         | ( |
| Device Group All 🗸 |           |                      |         |                                |               |                 |                    |                 |                |                    | Total Rows: 1       | S       |   |
| Hostname           | System IP | Chassis Number       | Site ID | Device Model                   | Reachability  | Current Version | Available Versions | Default Version | Available SMUs | Available Services | Up Since            |         |   |
| Router             | 1.1.1.100 | ISR1100-4GLTENA      | 100     | ISR 1100 4GLTEN                | A (Creachable | 17.06.03a.0.3   |                    | 17.06.03a.0.3   | 0              | 0                  | 17 Jun 2022 10:04:0 | 0 PM CD | r |

## vManage-CLI

Geben Sie den Befehl show romvar , um zu überprüfen, ob die Migration auf MIGRATION\_STATUS erfolgreich war.

```
Router#show romvar
ROMMON variables:
PS1 = rommon ! >
CRYPTO_BI_THPUT = 10000
RET_2_RTS =
BOOT = bootflash:packages.conf,1;
DEVICE_MANAGED_MODE = controller
RANDOM_NUM = 342435660
BSI = 0
RET_2_RCALTS =
MIGRATION_STATUS = SUCCESS<<<<<<<>BIS MODE = 2
```

## Fehlerbehebung

In diesem Abschnitt finden Sie Informationen zur Behebung von Fehlern in Ihrer Konfiguration.

Überprüfen Sie die Protokolle in Cisco IOS XE:

bootflash:migrationlogs Überprüfen Sie die Protokolle in vEdge:

etc/Viptela/vedgemigration.cfg

#### Informationen zu dieser Übersetzung

Cisco hat dieses Dokument maschinell übersetzen und von einem menschlichen Übersetzer editieren und korrigieren lassen, um unseren Benutzern auf der ganzen Welt Support-Inhalte in ihrer eigenen Sprache zu bieten. Bitte beachten Sie, dass selbst die beste maschinelle Übersetzung nicht so genau ist wie eine von einem professionellen Übersetzer angefertigte. Cisco Systems, Inc. übernimmt keine Haftung für die Richtigkeit dieser Übersetzungen und empfiehlt, immer das englische Originaldokument (siehe bereitgestellter Link) heranzuziehen.